#### Summary

This article provides a summary for SPAMExpert configuration in MachPanel. SpamExperts integration is already built into MachPanel and is very simple to use. All you need is an Account with SpamExperts and you will be able to automatically add/set up your domains into SpamExperts system and manage them.

### Applies To

This article applies to MachPanel Build v5.3.10 and above.

### Configuring SPAM Filtration in MachPanel

Please follow the steps to Configuring SPAM Filtration in MachPanel as mentioned below and use SpamFilters in Exchange along with their user interfaces.

- After subscribing to SPAMBrands at <u>https://my.spamexperts.com/cart.php?a=add&pid=2</u>, you will have its login UserName and Password in your email which is required in configuration of SPAM filters into MachPanel.
- To configure SPAM filter provider navigate to: Home » Service Director » Exchange Hosting » SPAM Filters

| Home > Service Director > Exchange Hosting > SPAM Filters |           | Set as Home Page           |
|-----------------------------------------------------------|-----------|----------------------------|
| SPAM Filters                                              |           |                            |
| Provider name 11                                          | Status II | Options                    |
| Exchange Built-in Spam Filter                             | Disabled  | Edit<br>Check Connectivity |
| Spam Experts                                              | Enabled   | Edit<br>Check Connectivity |
| Showing: 1-2 of 2                                         | Showing p | per page 60 Change         |

• Exchange Built-in Spam Filter is also added, Click on Edit to configure

- Check enabled and Click save to view option for Exchange Built-in Spam Filter
- Here you have three options
  - o Sender Filtering
  - o Recipients Filtering
  - Content Filtering
- You can enable/disable any filtering

| Enabled: Save                           |                                                   |
|-----------------------------------------|---------------------------------------------------|
| Exchange-ess2019 -                      |                                                   |
| Sender Filtering Recipients Filtering C | iontent Filtering                                 |
| Sender Filtering:                       | Enabled      Disabled                             |
| External Mail Enabled:                  | $\checkmark$                                      |
| Internal Mail Enabled:                  |                                                   |
| Blank Sender Blocking Enabled:          |                                                   |
| Block Senders:                          |                                                   |
|                                         |                                                   |
|                                         | h.                                                |
|                                         | Multiple can be specified separated by comma (,). |
| Block Domains:                          |                                                   |

• You select/provide desired setting under each filtering

| Exchange-ess2019 •                    |                                                   |
|---------------------------------------|---------------------------------------------------|
| Sender Filtering Recipients Filtering | Content Filtering                                 |
| Recipients Filtering:                 | Enabled      Disabled                             |
| External Mail Enabled:                |                                                   |
| Internal Mail Enabled:                |                                                   |
| Block List Enabled:                   |                                                   |
| Recipient Validation Enabled:         |                                                   |
| Block Recipients:                     |                                                   |
|                                       |                                                   |
|                                       | 4                                                 |
|                                       | Multiple can be specified separated by comma (,). |
| Save                                  |                                                   |
|                                       |                                                   |

| Configuring | SPAM | Filtration | in | MachPanel |
|-------------|------|------------|----|-----------|
|-------------|------|------------|----|-----------|

| SCL Delete Enabled:                        |                                                |
|--------------------------------------------|------------------------------------------------|
| *SCL Delete Threshold:                     | 9                                              |
| SCL Reject Enabled:                        |                                                |
| *SCL Reject Threshold:                     | 7                                              |
| SCL Quarantine Enabled:                    |                                                |
| *SCL Quarantine Threshold:                 | 9                                              |
| *SCL Quarantine Mailbox:                   |                                                |
| *Rejection Response:                       | Message rejected as spam by Content Filtering. |
|                                            |                                                |
|                                            | d                                              |
| Outlook Email Postmark Validation Enabled: |                                                |
| Save                                       |                                                |

# After Click on Save, you can check Connectivity

| »» Server group [0, 0000, 17 is connected.                |           | ×                          |
|-----------------------------------------------------------|-----------|----------------------------|
| Home > Service Director > Exchange Hosting > SPAM Filters |           | Set as Home Page           |
| SPAM Filters                                              |           |                            |
| Provider name 11                                          | Status If | Options                    |
| Exchange Built-in Spam Filter                             | Enabled   | Edit<br>Check Connectivity |

• Click on Edit on Spam experts

Returns Setti Streamen.

| Home > Service Director > Exchange Hosting > SPAM Filters |           | Set as Home Page           |
|-----------------------------------------------------------|-----------|----------------------------|
| SPAM Filters                                              |           |                            |
| Provider name 11                                          | Status I1 | Options                    |
| Exchange Built-in Spam Filter                             | Disabled  | Edit<br>Check Connectivity |
| Spam Experts                                              | Enabled   | Edit<br>Check Connectivity |
| Showing: 1- 2 of 2                                        | Showing p | er page 60 Change          |

|                                      | nfiguring SPAM Filtration | in MachPanel |
|--------------------------------------|---------------------------|--------------|
| -BOULLU BREAMDLE:                    |                           |              |
| WEI ESSEMOLO:                        |                           |              |
| -Wei generation:                     | Dema                      |              |
| BOIDOT BEAM EINEL ELOAIGEL:          | Spam Experte              |              |
| Enabled                              |                           |              |
| SPAM Filter Provider Settings        |                           |              |
| Tome = Gervice Director = Exchange H | Detroit - Store Filters   |              |
|                                      |                           |              |
|                                      |                           |              |
|                                      |                           |              |

| Destination Hosts to add in Spam<br>Experts: | <ul> <li>Pick MX-Records from DNS Template associated with exchange service, as Destination Hosts for Spam Experts.</li> <li>Set following as Destination Hosts for Spam Experts.</li> </ul> |  |  |
|----------------------------------------------|----------------------------------------------------------------------------------------------------|--|--|
|                                              | -1                                                                                                    |  |  |
|                                              | Specify comma seprated list of destination hosts without any space in HOSTPORT format e.g.                                                                                                   |  |  |
|                                              | mx1.exchange.com:25,mx2.exchange.com:20,192.168.10.10:25<br>These are usually exchange's address(es)/route(s) from DNS to add as Destination Hosts under Spam Experts domain.                |  |  |
| Save                                         |                                                                                                    |  |  |

# After Click on Save, you can check Connectivity

| Successfully connected.                                 |                   | ×                          |
|---------------------------------------------------------|-------------------|----------------------------|
| Home > Service Director > Exchange Hosting > SPAM Filte | rs                | Set as Home Page           |
| SPAM Filters                                            |                   |                            |
| Provider name It                                        | Status <b>I</b> 1 | Options                    |
| Exchange Built-in Spam Filter                           | Disabled          | Edit<br>Check Connectivity |
| Spam Experts                                            | Enabled           | Edit<br>Check Connectivity |
| Showing: 1-2 of 2                                       |                   | Showing per page 60 Change |

Allow Customers to Enable/Disable SPAM Filtration:

•

To allow/disallow **SPAM Filtration** for Customers/Resellers, you can check/uncheck "SPAM Filtration Enabled" under "Exchange Service Plans". It is also implemented in **Access Templates**.

•

To create a hosted email plan navigate to following path: Home » Service

## **Plans » Exchange**

.

Under **Resources** tab and check option **SPAM Filtration Enabled**.

**Note:** You can also edit existing hosted email plans by clicking on the **Edit** link. and **Sync sold plan resources**.

If this **Sync sold plan resources** checkbox is checked, product name, comments, plan resources will be updated in sold subscription resources. Changing plan resources does not auto update entities like Mailbox settings.

| E Server Groups                            | - | Basic Info Resources Upgrade/Downgrade | Associate Add-on                       |                                                      |
|--------------------------------------------|---|----------------------------------------|----------------------------------------|------------------------------------------------------|
| Accounts                                   |   | Limits                                 |                                        |                                                      |
| Products<br>SPLA Report                    | - | Exchange Organizations:                |                                        | ✓ Unlimited (Minimum 1 is required for provisioning) |
| Usage Report                               |   | No. of User/Linked Mailboxes allowed:  |                                        | ✓ Unlimited                                          |
| Exchange Databases                         |   | No. of Resource Mailboxes allowed:     |                                        | ✓ Unlimited                                          |
| Public Folder Mailbox<br>Mailbox Templates |   | No. of Shared Mailboxes allowed:       |                                        | ✓ Unlimited                                          |
| Mailbox Manager                            |   | No. of Distribution Lists allowed:     |                                        | ✓ Unlimited                                          |
| SharePoint Hosting                         | + | No. of Contacts allowed:               |                                        | ✓ Unlimited                                          |
| 🗓 Wireless Services                        | + | No. of Domains allowed:                |                                        | ✓ Unlimited (Minimum 1 is required for provisioning) |
| CRM Hosting                                | + | SPAM filtration enabled for:           |                                        | Domains 🖌 Unlimited                                  |
| VPS Hosting                                | + |                                        | Auto-enable SPAM filtering on organiza | tion creation.                                       |

#### Enable Handle DNS

 Enable Handle DNS from Exchange servers. Navigate to the following path: Home » Service Director » Exchange Hosting » Exchange Server Groups. Please review following KB article for more details on DNS handling: Configuring SPAM Filtration in MachPanel

http://kb.machsol.com/Knowledgebase/Article/52395

#### How to add SPAM Filter in Exchange account?

Now navigate to the Service Management section: *Home » Service Director » Exchange Hosting » Exchange Accounts » Manage Service*. Click on SPAM filters tab, Click on Add SPAM Filter Domain\Alias(es) button to add new domain, and provide required details as shown in snapshot below:

| General Settings Mail Doma<br>Disclaimer Group Actions | ins MailBoxes Mail Contacts Distr<br>Retention Settings SPAM Filters Mo | ribution List Public Folders Wireless Service<br>bbile device mailbox policy Application Impersonal |
|--------------------------------------------------------|-------------------------------------------------------------------------|----------------------------------------------------------------------------------------------------|
| Operations                                             |                                                                         |                                                                                                    |
| Add Spam Filter Domain/Alias(es)                       | ſ                                                                       |                                                                                                    |
|                                                        |                                                                         |                                                                                                    |
| SPAM Filters                                           |                                                                         |                                                                                                    |
| reate as:                                              | 🔘 Mail Domain Alias 🔘 Primary De                                        | omain                                                                                               |
| nable SPAM filter for:                                 | contoso.com                                                             |                                                                                                    |
| Admin email:                                           | test@contoso.com                                                        |                                                                                                    |
| Password:                                              | •••••                                                                   | Generate Random                                                                                     |
| Confirm password:                                      | •••••                                                                   | Show Password                                                                                       |
|                                                        |                                                                         |                                                                                                    |

• Clicking on "Manage Domain" you get taken to the management interface at

# SPamExperts:

| Iogin.antispamcloud.com/dashboard. | php                                                            | ▽ C <sup>e</sup> S - Google P ☆ 自 ↓ 介 🛄 - |
|------------------------------------|----------------------------------------------------------------|-------------------------------------------|
| Logged in as: themsen as Doma      | in User                                                        | 🖩 English 🗸 🕞                             |
| The way email was meand to be.     | Welcome to the second control panel                            | I                                         |
| <u></u>                            | Incoming                                                       | Protection report                         |
|                                    |                                                                |                                           |
|                                    | Á 🙆 🖓                                                          |                                           |
|                                    | Log search Spam Delivery queue Local recipients                | On demand Periodic domain Periodic user   |
|                                    | quarantine                                                     | domain report report report               |
|                                    |                                                                | Email restrictions                        |
|                                    |                                                                |                                           |
|                                    | Domain aliases Domain settings Edit route(s) Domain statistics |                                           |
|                                    |                                                                | Blocked Email size                        |
|                                    | 🔦 🛍 🚔 📴                                                        | extensions restriction                    |
|                                    | Filter settings Report spam Report not Clear callout           | Whitelist/Blacklist                       |

## MachPanel Knowledgebase

https://kb.machsol.com/Knowledgebase/53427/Configuring-SPAM-Filtration-in-M...